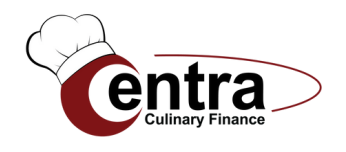

# ADD FINANCING OPTIONS TO AUTOQUOTES

Cheers to Seamless Financing- Centra Culinary Finance is in AutoQuotes!

## Increasing Sales Through Financing Just Got Easier

|                                               |                                                                                                    | Merchandise | \$60,070.0 |
|-----------------------------------------------|----------------------------------------------------------------------------------------------------|-------------|------------|
| 0                                             | FOR INSTANT QUOTES CUCK HERE                                                                                                    | Subtotal    | \$60,070.0 |
| Contra                                        | Restaurant Equipment Financing                                                                                                    | Tax 9%      | \$5,406.3  |
| Gilla                                         |                                                                                                    | Total       | \$65,476.3 |
| Fast could decisions                          |                                                                                                    | 1           |            |
| <ul> <li>Minimal up-front costs</li> </ul>    |                                                                                                    |             |            |
| <ul> <li>Customizable programs for</li> </ul> | or regional, chain, and franchise account                                                                                                    | ts          |            |
| · Flexible end of term optic                  | 995                                                                                                    |             |            |
| · Support to start-ups and c                  | hallenged credits                                                                                                    |             |            |
| "Some exclusions apply.                       | THE VERMO                                                                                                    |             |            |
|                                               |                                                                                                    |             |            |
| SCAN TO APPLY FOR EQUIP                       | MENT FINANCING                                                                                                    |             |            |
|                                               |                                                                                                    |             |            |
| FOR MORE INFORMATION                          | Francis and State of State of | 1           |            |
| p: 781.328.9511                               | and the second                                                                                                    |             |            |
| P. /11. (0.6.7/11                             |                                                                                                    |             |            |
| Acceptance:                                   |                                                                                                    | Date:       |            |
| Printed Name:                                 |                                                                                                    |             |            |
| Project Grand Total: 565.4                    | 176.30                                                                                                    |             |            |
|                                               |                                                                                                    |             |            |
|                                               |                                                                                                    |             |            |
|                                               |                                                                                                    |             |            |

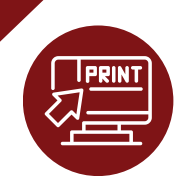

#### **CHOOSE "PRINT"**

This is located either next to a project on the main screen or within a project itself. This will open the report viewer.

**Unlock the power of financing!** Contact us to see how adding our badge to your quotes can drive sales, close more deals, and keep your customers coming back. Let's grow your business together; reach out today!

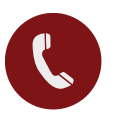

781-328-9511

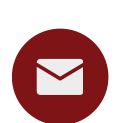

CulinaryFinance@centrafunding.com

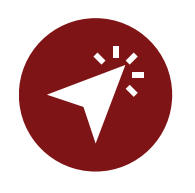

#### SELECT "CENTRA CULINARY FINANCE"

In the tools section, click the arrow on the right side of the "Payment and Financing" box and choose "Centra Culinary Finance."

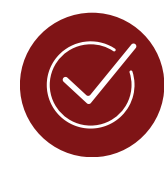

### SET IT AND FORGET IT

By default, our financing badge will show every time you generate a quote!

LET'S GROW TOGETHER